## Files and Folders in Windows 95/98: How to create a folder

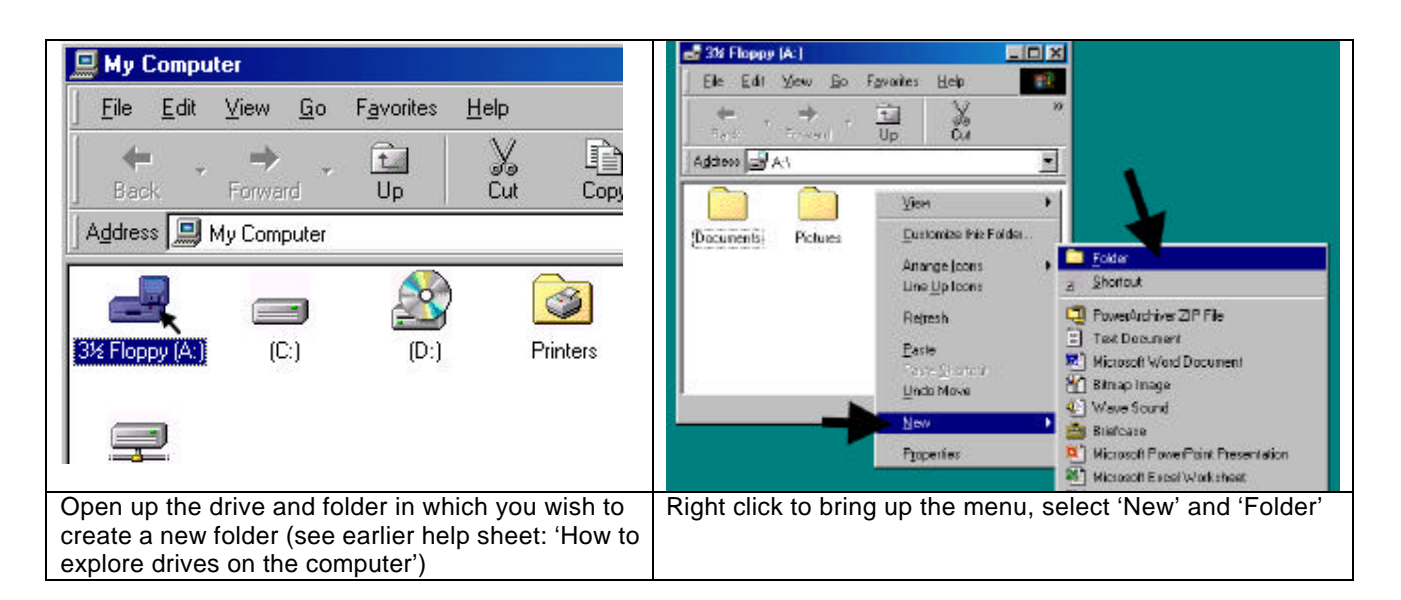

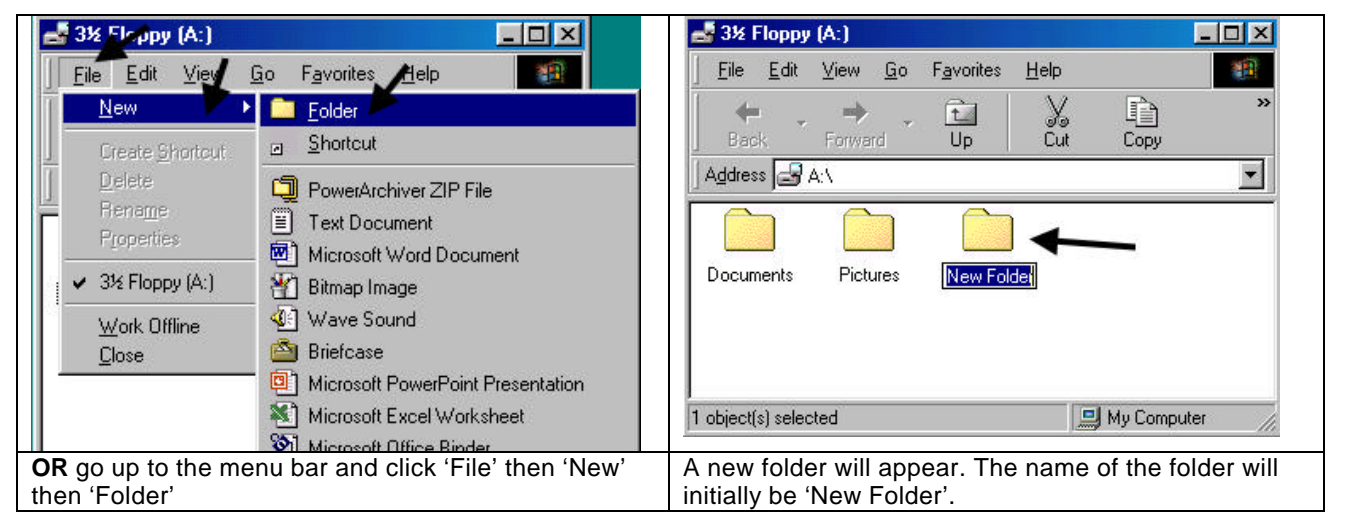

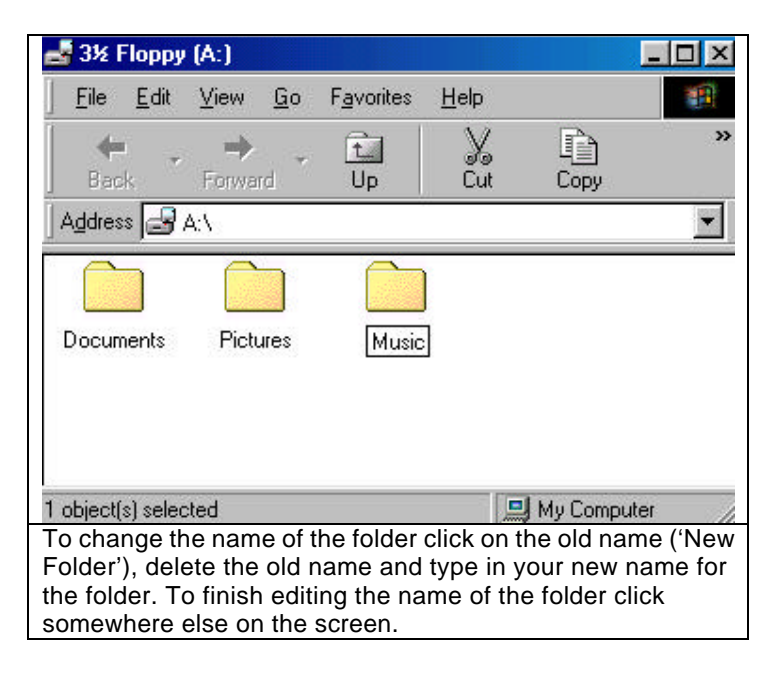